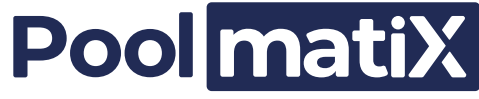

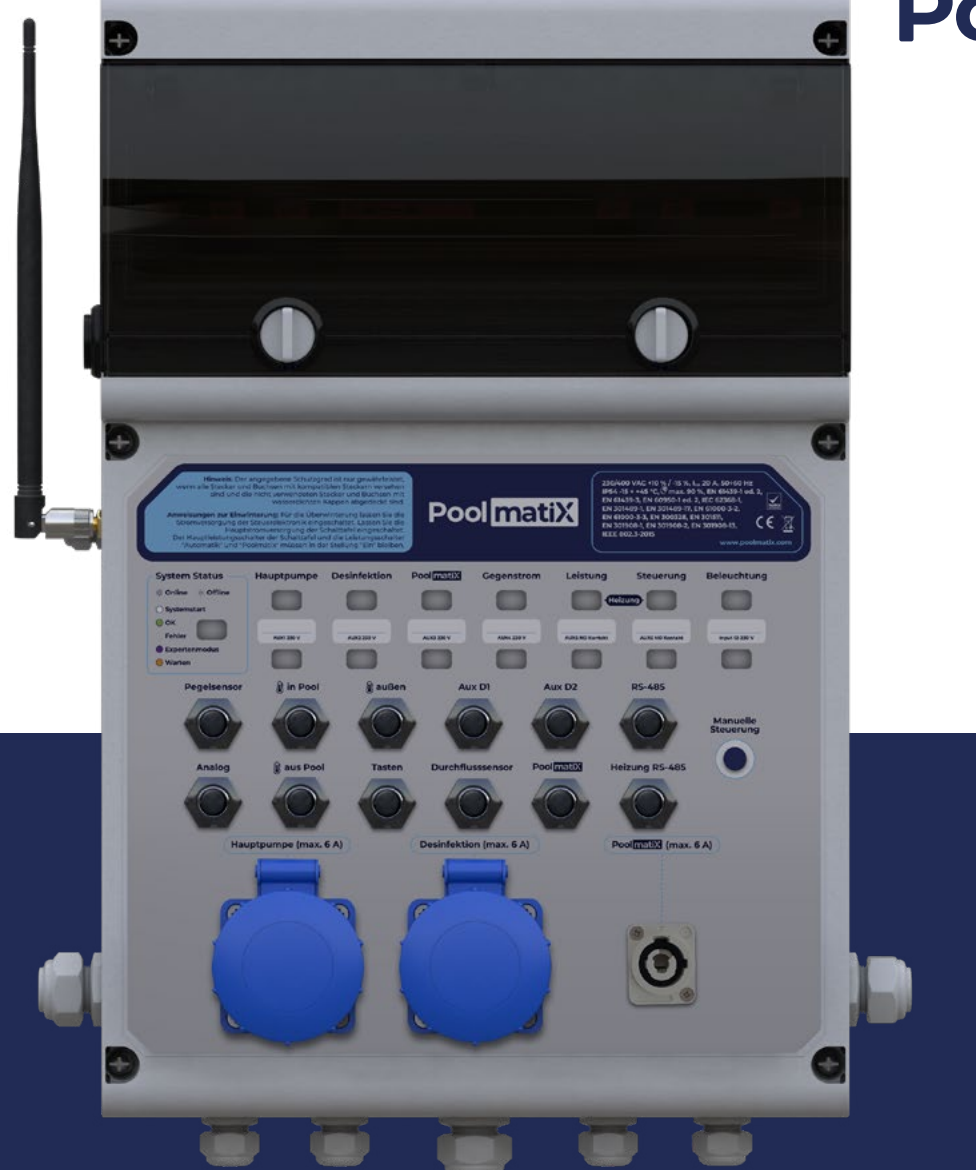

Version 1.7

# SDWM002 Installation and operation instructions

Poolmatix intelligent switchgear for pool automation

www.poolmatix.com

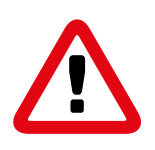

# Important information for users

Thank you for purchasing the SDWM002 Poolmatix intelligent switchgear. Please read the following installation and operating instructions carefully to ensure that the product will serve you to your satisfaction, last long, and not cause any issues. Please follow the instructions in this manual carefully. Incorrect use of the product may result in product damage, property damage or even damage to health. Use of the product not according to the manual will void the product's warranty.

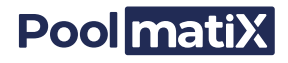

# **1. Product characteristics**

SDWM002 is an intelligent switchgear for the control of leisure pools with Internet connection. It includes a Linux-based control unit, a set of power outputs for pool technology control and a set of communication interfaces for sensors, controllers and expansion devices.

SDWM002 is supplied together with necessary installation accessories.

Settings and controls are made through a mobile app iXmanager and web application iXfield.

#### **1.1 Controlled devices and interfaces**

The following table contains a list of power outputs and interfaces for connecting the peripherals to the SDWM002.

| Load                                               | Number of phases              | Maximum switching load                                                                         | Location and connection type                      |
|----------------------------------------------------|-------------------------------|------------------------------------------------------------------------------------------------|---------------------------------------------------|
| Main pump                                          | Single-phase                  | Asynchronous motor maximum<br>1200 W                                                           | 230 VAC socket on front<br>panel, IP66            |
| Poolmatix                                          | Single-phase                  | Maximum 300 VA                                                                                 | 230 VAC bayonet socket on<br>front panel, IP66    |
| Disinfection                                       | Single-phase                  | Maximum 300 VA                                                                                 | 230 VAC socket on front<br>panel, IP66            |
| Counterflow pump                                   | Single-phase<br>/ three-phase | Single-phase asynchronous<br>motor max. 2.2 kW / Three-phase<br>asynchronous motor max. 3.2 kW | Terminal block inside the switchgear, cable gland |
| Heating                                            | Single-phase                  | Heat pump / direct electric hea-<br>ter max. 3.2 kW                                            | Terminal block inside the switchgear, cable gland |
| Heating control                                    | Single-phase                  | Relay / contactor max. 200 VA                                                                  | Terminal block inside the switchgear, cable gland |
| Light                                              | Single-phase                  | LED or halogen bulb lighting<br>max. 600 W                                                     | Terminal block inside the switchgear, cable gland |
| Auxiliary output AUX1<br>(e.g. flood pump)         | Single-phase                  | Transformator oder Asynchronmo-<br>tor max. 250 W, Wirkleistung<br>Nettolast max. 1,2 kW       | Terminal block inside the switchgear, cable gland |
| Auxiliary output AUX2<br>(e.g. active ventilation) | Single-phase                  | Transformer or asynchronous<br>motor max. 250 W, resistive load<br>max. 1.2 kW                 | Terminal block inside the switchgear, cable gland |
| Auxiliary output AUX3<br>(e.g. UV lamp)            | Single-phase                  | Transformer or asynchronous<br>motor max. 250 W, resistive load<br>max. 1.2 kW                 | Terminal block inside the switchgear, cable gland |
| Auxiliary output AUX4<br>(e.g. solenoid valve)     | Single-phase                  | Transformer or asynchronous<br>motor max. 250 W, resistive load<br>max. 1.2 kW                 | Terminal block inside the switchgear, cable gland |

#### Power outputs 230 V

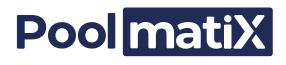

# Spannungseingang 12-230 V

| Туре                    | Characteristics | Purpose              | Location and connection type                           |
|-------------------------|-----------------|----------------------|--------------------------------------------------------|
| Universal voltage input | 12 ÷ 230 VAC    | General input signal | Terminal block inside the swit-<br>chgear, cable gland |

### SELV interfaces

| Туре                                 | Purpose                                                                                         | Position                                                                               |
|--------------------------------------|-------------------------------------------------------------------------------------------------|----------------------------------------------------------------------------------------|
| Temperatutre into pool               | Digital temperature sensor of water entering the pool from the filtration system and heater     | Waterproof M12 connection on front panel                                               |
| Temperature from pool                | Digital temperature sensor of water going from the pool to the filtration system and the heater | Waterproof M12 connection on front panel                                               |
| Buttons                              | Interface connection for pool control buttons<br>(e.g. counterflow button)                      | Waterproof M12 connection on front panel                                               |
| Heating RS-485                       | Heat pump control via RS-485                                                                    | Waterproof M12 connection on front panel                                               |
| Poolmatix                            | Control of Poolmatix devices via RS-485                                                         | Waterproof M12 connection on front panel                                               |
| RS-485                               | Control of other 3rd party devices via RS-485                                                   | Waterproof M12 connection on front panel                                               |
| Analog                               | Spare analog input 0 ÷ 5 V, 0 ÷ 20 mA                                                           | Waterproof M12 connection on front panel                                               |
| Aux D1                               | Spare digital input                                                                             | Waterproof M12 connection on front panel                                               |
| Aux D2                               | Spare digital input                                                                             | Waterproof M12 connection on front panel                                               |
| Level sensor                         | Analog sensor monitoring water level                                                            | Waterproof M12 connection on front panel                                               |
| Room temperature and humidity sensor | Room temperature and humidity sensor                                                            | Klemmenblock in der Schal-<br>ttafel, durch eine Kabelver-<br>schraubung herausgeführt |
| WiFi antenna                         | External WiFI antenna (depending on product version)                                            | RP-SMA F connector<br>on the side of the cabinet                                       |
| 3G / 4G antenna (LTE)                | External mobile antenna (depending on product version)                                          | SMA-F connector<br>on the side of the cabinet                                          |
| Ethernet connector                   | RJ45 Ethernet connector (depending on product version)                                          | RJ45 connector on the side to the cabinet                                              |
| USB 2.0                              | USB device port                                                                                 | USB-A port inside<br>the cabinet                                                       |

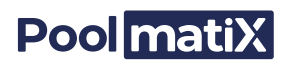

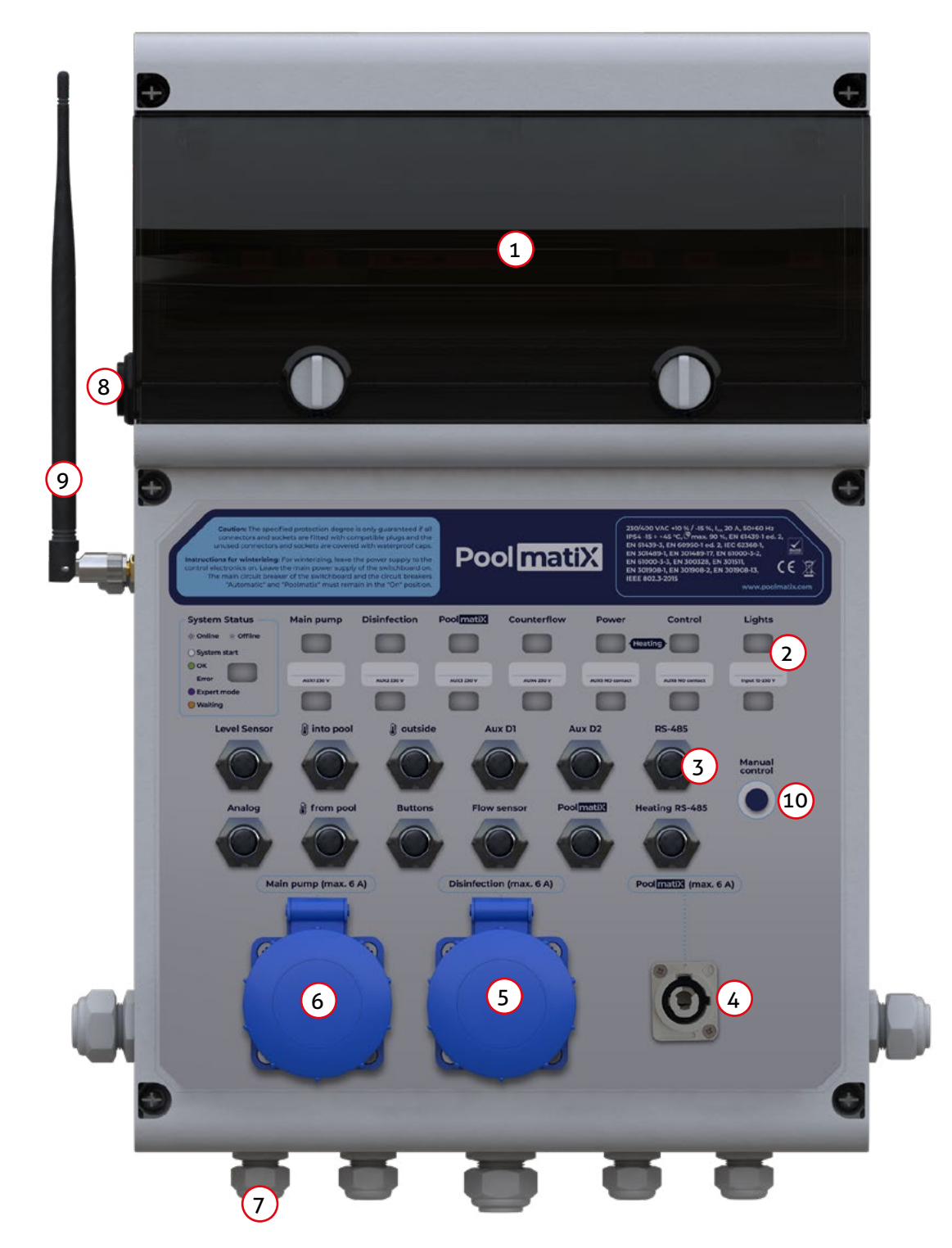

### **1.2 Product picture and main components**

- 1. Installation devices on the DIN rail
- 2. LED indicators
- 3. SELV peripherals interfaces
- 4. 230 V bayonet socket for Poolmatix devices
- 5. 230 V socket for 3rd party disinfector
- 6. Main pump
- 7. Cable glands for power supply and appliances

- 8. RJ45 Ethernet connector (corresponding version of the switchgear)
- 9. Antenna for mobile connection (corresponding version of the switchgear) or WiFi antenna
  - (corresponding version of the switchgear)
- 10. Manual control

### **1.3 Technical parameters and operating conditions**

| Design                           | Plastic switchgear for indoor use                                                                                                    |                                                         |
|----------------------------------|----------------------------------------------------------------------------------------------------|---------------------------------------------------------|
| Rated voltage                    | 230/400 VAC + 10% / -15%, 50 ÷ 60 Hz*                                                                                                    |                                                         |
| Switchgear rated current         | 20 A                                                                                                    |                                                         |
| Insulation voltage               | 4 kV                                                                                                    |                                                         |
| Input power of control part      | 18 W                                                                                                    |                                                         |
| Main circuit breaker             | 3 x C20A*                                                                                                    |                                                         |
| Power supply wires cross section | Terminals 1 - 2                                                                                                    | 0,5 – 4,0 mm²                                           |
| Power indicator                  | Multifunction LED                                                                                                    |                                                         |
| Protection class                 | IP66 (when using recommended power plu                                                                                                    | ıg)                                                     |
| Operating temperature            | -15 ÷ +45 °C                                                                                                    |                                                         |
| Storage temperature              | -20 ÷ +50 °C                                                                                                    |                                                         |
| Relative humidity                | 20 ÷ 90% no condensation                                                                                                    |                                                         |
| Operating position               | Vertical                                                                                                    |                                                         |
| Mounting method                  | By mounting on the wall                                                                                                    |                                                         |
| Overvoltage category             | III                                                                                                    |                                                         |
| Verschmutzungsgrad               | 2                                                                                                    |                                                         |
| Dimensions                       | 335 x 470 x 130 mm (W x H x D)                                                                                                    |                                                         |
| Weight                           | 4,2 kg                                                                                                    |                                                         |
| Applicable standards             | EN 61439-1 ed. 2, EN 61439-3, EN 60950-<br>EN 301489-1, EN 301489-17, EN 61000-3-<br>EN 300328, EN 301511, EN 301908-1, EN 3<br>EN 301908-13, IEEE 802.3-2015, RoHS | 1 ed. 2, IEC 62368-1,<br>-2, EN 61000-3-3,<br>301908-2, |

### **Power outputs**

| Maximum switching capacity            | See table in chapter 1.  |                   |
|---------------------------------------|--------------------------|-------------------|
| Relay life                            | > 10 <sup>5</sup> cycles |                   |
| Ausgangsanzeige                       | Multifunction LED        |                   |
| Accuracy of measurement of electrical | Current                  | ±2 % plus ±25 mA  |
| quantities                            | Voltage                  | ±2 % plus ±400 mV |
|                                       | Active power             | ±4 % plus ±500 mW |
|                                       | Apparent power           | ±5 % plus ±1 VA   |

## Voltage input 12-230 V

| Maximum input voltage                 | 380 V DC / 270 V AC |                             |
|---------------------------------------|---------------------|-----------------------------|
| Minimum detected voltage              | 12 V DC / 12 V AC   |                             |
| Isolation voltage / polution degree / | Mains supply        | 4 kV / reinforced isolation |
| against                               | Power outputs       | 4 kV / reinforced isolation |
|                                       | SELV interfaces     | 4 kV / reinforced isolation |

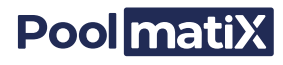

#### 1.4 Note

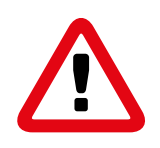

The switchgear must be installed in accordance with the standards and regulations of the respective country and in accordance with the specific technical conditions and requirements.

The switchgear may only be installed by a person adequately qualified to operate and work on electrical equipment and who has properly familiarized herself with these with these installation and operating instructions.

The control electronics of the switchgear contains protection against overvoltage surges and interference pulses in the network. However, it is necessary to avoid the interfering factors of switching power supplies (contactors, motors, inductive loads, etc.) according to the relevant standards.

The main power supply of the switchgear must be protected by a 30 mA RCD.

Do not install the switchgear in the environment with excessive pollution and electromagnetic interference.

When installing the switchgear ensure sufficient air circulation so that the maximum temperature of the device is not exceeded during continuous operation and that the maximum ambient temperatures is not exceeded.

Do not install or operate the switchgear if it shows signs of damage. In this case, return the product to the distributor.

The switchgear contains a CR1220 battery cell for the time clock. This battery can be replaced only by the same type (CR1220) that is suitable for an operating temperature range of at least  $-15 \div +65$  °C.

The replacement requires removal of the front cover of the distribution cabinet and may only be performed by a qualified electrical engineer.

It is necessary to make earthing connection of all conductive external parts of the technology, including water, with the PE protective conductor.

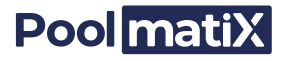

# 2. Installation and commissioning

#### 2.1 Installation process

- 1. Remove the switchgear front cover (removable part).
  - a) Undo the 6 screws of the front cover.
  - b) Remove the cover.
  - c) Carefully disconnect the ribbon cable which connects the interface board on the front panel with the main board in the cabinet.
  - d) Disconnect the cable harness with connector that connects the power sockets on the front panel to the main board in the cabinet.
  - e) Disconnect the PE wire of the cable harness that connects the mains sockets on the front panel with the PE terminal bridge in the cabinet.
- 2. Fasten the main body of the switchgear to its desired place with screws.
- 3. Lead the cables of the pool technology through the cable glands and connect them to the electric terminals according to this table:

| Verbindung                | Klemmblöcke   | Klemmen, Verbindungsmethode                                                                                                  |
|---------------------------|---------------|----------------------------------------------------------------------------------------------------|
| Hauptversorgungsspannung  | MAINS         | L1, L2, L3,<br>N terminal bridge, PE terminal bridge                                                                         |
| Heating - heat pump       | HEATER        | PWR - Heat pump power supply<br>CTRL - Coil of the heat pump control relay, if used<br>N terminal bridge, PE terminal bridge |
| Heating - electric heater | HEATER        | PWR - Heater power supply, N terminal bridge,<br>PE terminal bridge                                                          |
| Heating - heat exchanger  | HEATER        | PWR - Heat exchanger circulating pump or solenoid, N-ter-<br>minal bridge, PE-terminal bridge                                |
| Counterflow               | CFLOW         | L1, L2, L3,<br>N terminal bridge, PE terminal bridge                                                                         |
| Flood pump                | POWER OUTPUTS | AUX1, N terminal bridge, PE terminal bridge                                                                                  |
| Lights                    | POWER OUTPUTS | LIGHT N terminal bridge, eventually PE terminal bridge                                                                       |
| Optional devices          | POWER OUTPUTS | AUX1, AUX2 oder AUX3,<br>N terminal bridge, PE terminal bridge                                                               |
| 12-230 V input            | VDETECT       | Connect voltage between both terminals                                                                                       |

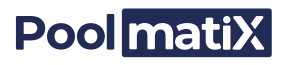

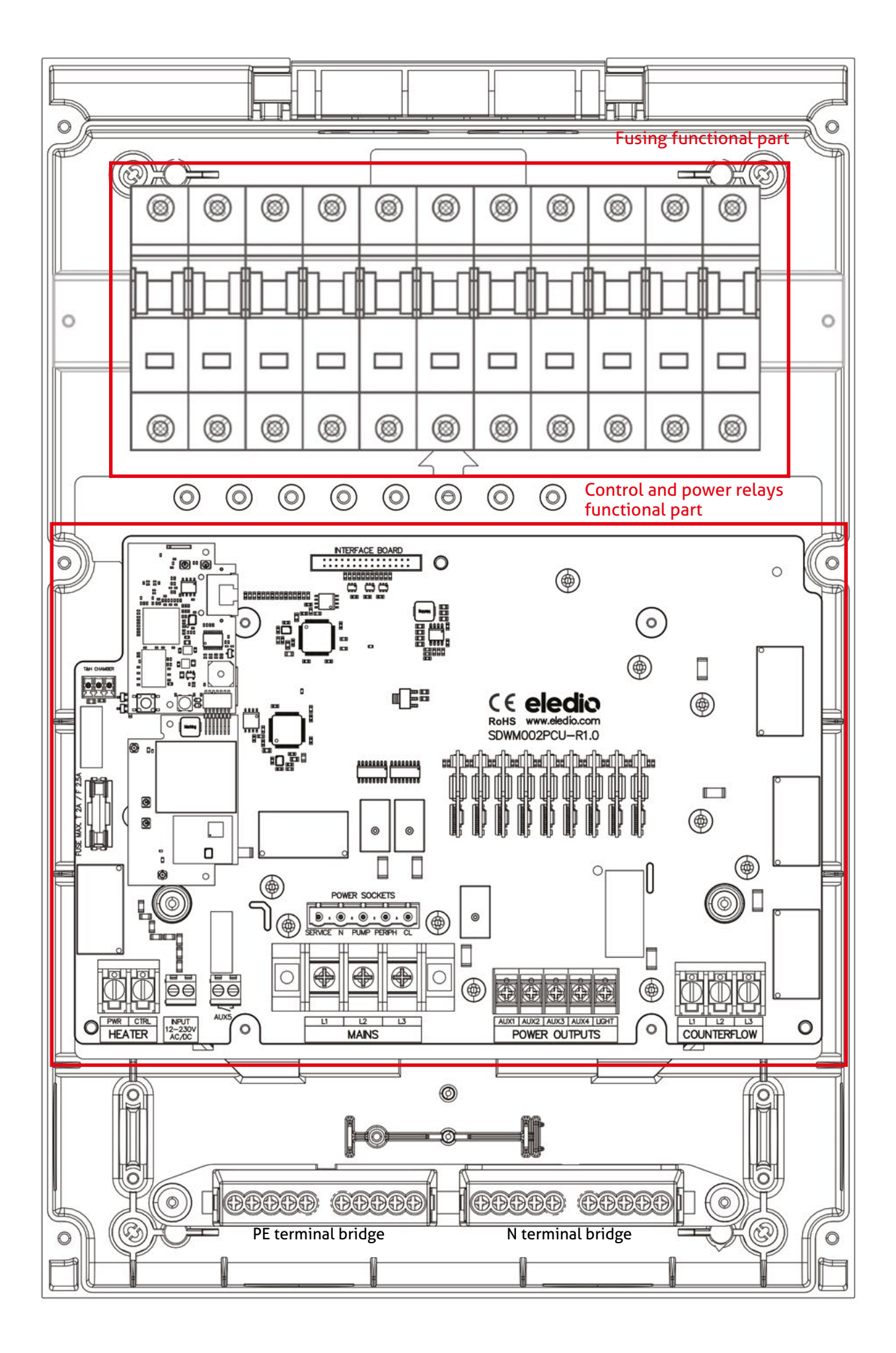

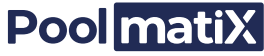

- 4. Attach the room temperature and humidity sensor to the wall next to the switchgear. Make sure that no water can flow into the sensor.
- 5. Reattach the front plate of the switchgear.
- a) Connect the PE wire (green-yellow) of the cable harness to the PE terminal jumper. Reattach the wiring harness connector that connects the sockets on the front panel to the main board in the cabinet.
- b) Connect the ribbon cable connecting the signal board of the front to the main board in the cabinet. The ribbon cable must be folded in the cabinet so that it is that it is at a safe distance from power cables and terminals.
- c) Place the panel back on the switchgear and screw it back on. When closing the cover, place the wiring harness of the mains sockets in the space over the PE and the N terminal bridges.
- 6. Connect the remaining devices into the sockets on the front panel.
- a) Connect the power supply cable of the Poolmatix devices to the corresponding bayonet socket labeled Poolmatix.
- b) Use compatible power plugs to ensure the IP66 protection degree.
- c) Connect the devices to the matching sockets. Close unused sockets with seal covers.
- 7. If you use a switchgear with Ethernet connection and a cable with RJ45 connector, connect this cable directly to the building's network and plug it into the connector on the side of the switchgear.
- 8. Connect the sensors to the connectors on the front panel.
  - a) Connect the matching water temperature sensors to the "Temperature from pool" "Temperature into pool" connectors.
  - b) Connect the flow sensor to the "Flow sensor" connector.
  - c) Connect the data cable of the Poolmatix devices to the "Poolmatix" connector.

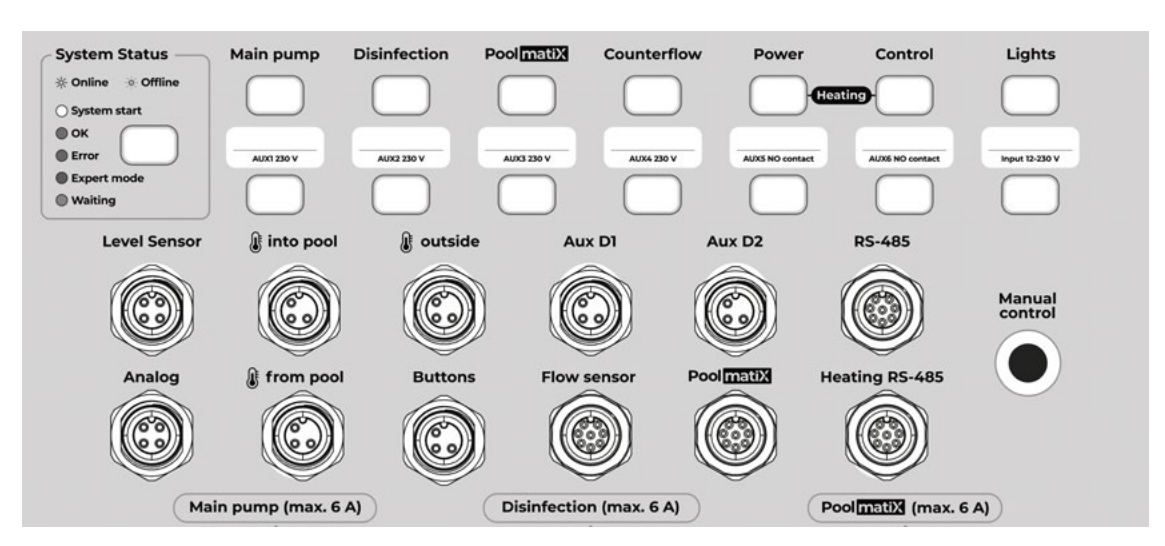

- d) Connect other peripheral devices.
- e) Cover unused connectors with waterproof caps.

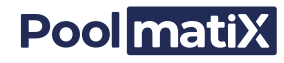

### 2.2 Inbetriebnahme

- 1. Turn off all circuit breakers.
- 2. Switch on the power supply.
- 3. Switch on the main switch and the "Control" circuit breaker.
  - a) The front panel LEDs will illuminate and a short beep will sound from the control unit.
  - b) After approx. 1 minute after switching on, the second beep of the control unit sounds and signals the start of the pool control application signaling the start of the pool control application.
- 4. Switch on the remaining circuit breakers.
- 5. Find the switchgear serial number in the iXfield service application or connect to the switchgear with the cell phone application. Make sure that the switchgear is connected to the Internet.
- 6. In the iXfield service application, make sure that the pool parameters are set correctly.

| Online In operation    | controller: | Last synchronized: 13/06/26       | 20 5:35 PM         |      | III Open control panel                 |
|------------------------|-------------|-----------------------------------|--------------------|------|----------------------------------------|
| Operating values       |             |                                   |                    |      |                                        |
| 31.8°C<br>Teplota vody | 30.0°C      | 709 mV 710 mV                     | 7.26<br>Actual pH  | 7.25 | <b>14.4 l</b><br>Zbývající pH kapalina |
| Basic data Equip       | o,emt Wate  | r parameters Schedule             | Owner              |      |                                        |
| Dbjern<br>33 m³        |             | Plocha<br>23 m²                   | Typ<br>Skimmer     |      | <sup>Voda</sup><br>Slaná               |
| Sun exposure           |             | Zastřešení<br>Venkovní zastřečený | Equipment location |      |                                        |

- 7. If a countercurrent is installed, check if the motor rotates in the right direction (if the counterflow is pumping the water correctly).
- 8. Increase the target pool temperature above the current temperature. Wait until the main pump starts and the heater turns on. Reduce the target temperature to turn off the main pump and heater. If a heat pump is used for heating, set its thermostat to a temperature that is 1 to 2 °C higher than the maximum target pool temperature that the user requires. It is recommended to set the temperature to 32 °C.
- 9. Test the function of the lights and the counterflow from both the iXfield service application as well as from the control buttons and remote control, if this is installed.
- 10. Test the dosing module: Start the main pump. In the iXfield service application, press the "Dose 8 ml" key of the respective dosing pump and observe whether the liquid is dosed.
- 11. If the chlorinator is installed, perform this step. Start the main pump. Wait at least 15 minutes for the ORP reading to be taken. Set the target ORP value to a value higher than the current value. Make sure that the chlorinator turns on. Set the target ORP value to the desired value.
- 12. Testing other pool functions depends on your configuration. The process must be performed by a qualified technician.
- 13. Please refer to the separate document "Poolmatix user manual" for complete instructions for the operation of the pool.

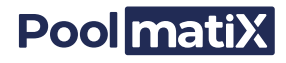

# 3. Internet connection

To be able to use the advanced functions of the Poolmatix system, you must ensure a reliable Internet connection. The SDWM002 intelligent switchgear offers the following options for this connection:

- Mobile connection (relevant version of the switchgear).
- Direct connection to the Ethernet network via an external RJ45 connector (relevant version of the switchgear).
- WiFi with the possibility of connecting an external antenna (relevant version of the switchgear).

### 3.1 Connection via mobile network

The SDWM002 intelligent switchgear is can be supplied with a built-in mobile data modem. Please use a suitable antenna and follow the instructions for installing the mobile antenna according to the instructions in the "Poolmatix installation preparation" document.

The mobile communication module can be installed additionally to the switchgear. The installation must be performed by a specialist.

### **3.2 Direct connection to the Ethernet network**

If Ethernet network is available in the room or vault where the pool technology is located, it is a simple and reliable way to connect the Poolmatix intelligent switchgear to the Internet.

To maintain the IP66 protection degree, the Ethernet cable must connected to the waterproof connector on the side of the switchgear.

Recommendations for installing the Ethernet cable from the main building to the underground pool technology shaft or room:

- To prevent possible electromagnetic interference, it is recommended to use a shielded cable (STP).
- We recommend laying the Ethernet cable and the power cables in separate protective ducts.

### 3.3 WiFl connection

If there is sufficient WLAN signal quality in the proximity of the SDWM002 intelligent switchgear, this type of connection can be used. is available, this type of connection can be used. To check the signal strength an ordinary smartphone with a suitable application can be used. When When selecting this connection and checking the signal strength, the following conditions must be considered:

- 1. It is recommended to install a separate WiFi AP for the pool to ensure a good signal at the location of the switchgear WiFi antenna.
- 2. A separate WiFi AP is also recommended to avoid possible loss of Poolmatix connectivity due to the home WiFi AP password change.
- 3. The signal in the garden or elsewhere outside the building in which the WiFi AP is located may fluctuate after closing the blinds or shutters. It is therefore necessary to test the test the signal quality in these situations.
- 4. With a WiFi antenna installed in the underground technology shaft, it is never possible to possible to ensure good signal from a source further outside the shaft.
  In such a such a case, you need to install a outside the antenna the shaft at a sufficient height above the ground (at least 20 cm). You can also use an external antenna that can be magnetically attached.

the ground (at least 20 cm). You can also use an external antenna that can be magnetically attached e.g. to the heat pump cabinet.

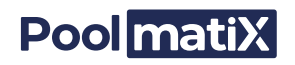

The length of the cable to the WiFi outdoor antenna is limited to 9 m. A longer cable will result in a loss of signal strength. It is recommended to lay the cable in a separate protection, i.e. separate from the power cables.

### 3.3.1 WiFi settings

The connection of the intelligent switchgear to the Internet via WiFi is set up via the switchgear's web configuration interface.

To access this web interface, you need to connect to the switchgear's own WiFi network. This network is visible after about 30 seconds after the switchgear is switched on and is only visible if the switchgear is not connected to another IP network (either via the Ethernet interface or via a previously set up WiFi network).

If you want to connect the switchgear to a new WiFi network while it has previously been connected to an existing WiFi, the switchgear must be prevented from from connecting to the previous network. This can be done, for example, by temporarily switching off the WiFi AP of the previously connected WiFi network.

If the switchgear cannot connect to the previously connected WiFi, you can connect to its own WiFi using your computer or a smartphone.

If no device is connected to the switchgear's own WiFi network for five minutes, the network disappears. To turn on the WiFi network again, the switchgear must be restarted. To connect to the switchgear's WiFi network, you must know the know its network name and password. Please follow these steps:

- 1. Connect to the eledio-XXXXXX WLAN network via a computer or smartphone, where XXXXXX is the name of the network (last 6 characters of the WLAN MAC address, without the dots). To create a connection, you must enter the so-called Eledio password, which is printed on the label of the device.
- 2. Connect to the switchgear web interface by typing this web address in your browser: http://192.168.100.1.

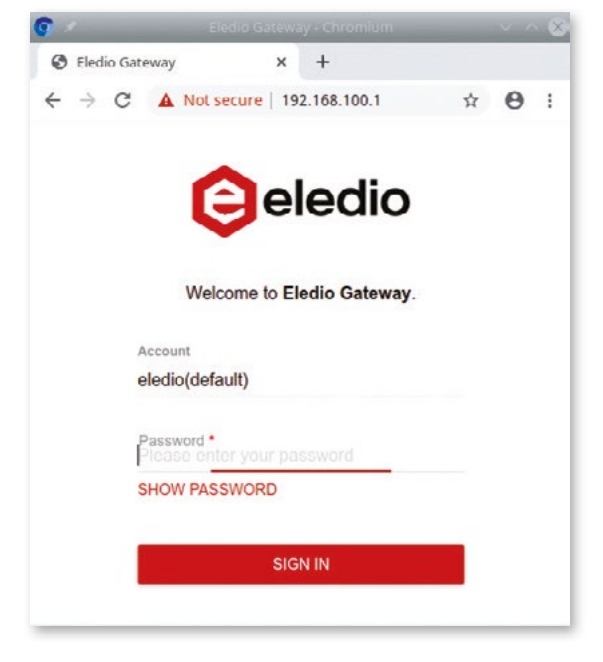

3. Log in to the interface using the Eledio password.

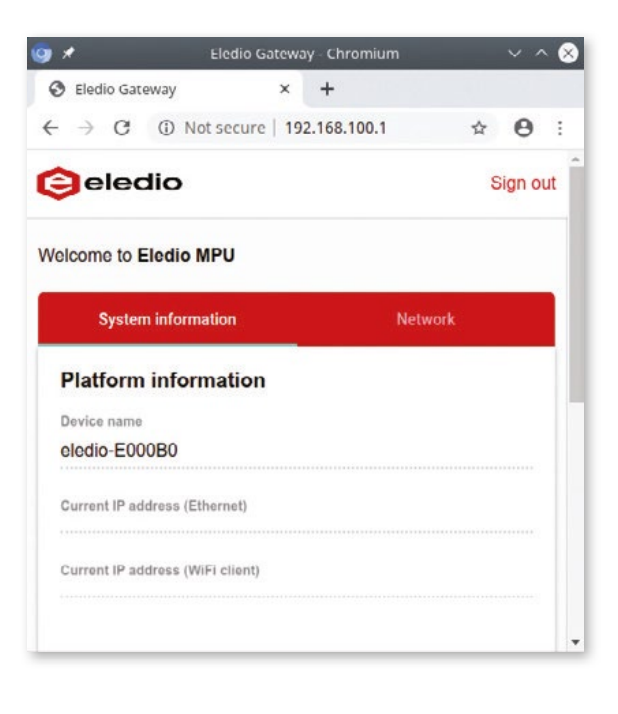

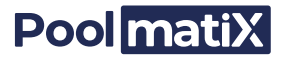

4. Click "Network" on this page.

|                                                                                                    | cicalo datenay enforma |                 |        |
|----------------------------------------------------------------------------------------------------|------------------------|-----------------|--------|
| Eledio Gateway                                                                                         | × +                    |                 |        |
| - → C ▲ Not                                                                                            | secure   192.168.100.1 | 0• Å            | 0      |
| eledio                                                                                                 |                        |                 | Sign o |
| elcome to Eledio M                                                                                     | PU                     |                 |        |
| System inform                                                                                          | nation                 | Network         |        |
|                                                                                                    |                        |                 |        |
| Network setting<br>Detected WI-FI network *<br>wifi-doma (43 %)                                        | js                     |                 |        |
| Network setting<br>Detected Wi-Finetwork*<br>wifi-doma (43%)<br>REFRESH                                | js                     |                 |        |
| Network setting<br>Detected WI-Finetwork *<br>wifi-doma (43%)<br>REFRESH<br>Password                   | js                     |                 | _      |
| Network setting<br>Detected Wi-Fi network*<br>wifi-doma (43 %)<br>REFRESH<br>Password<br>SHOW PASSWORD | js                     |                 |        |
| Network setting<br>Detected WI-Fi network *<br>wifi-doma (43 %)<br>REFRESH<br>Password<br>             | js<br>il. CON          | IFIGURE & REST/ | ART    |

5. The switchgear searches for available WLAN networks and displays a list of them. You can refresh the list by clicking the "Refresh". Select the WiFi network you want the switchgear to connect to and enter the WiFi password. Click the "Configure & Restart" button. The device will restart in approx. 30 seconds.

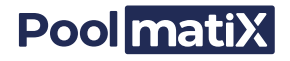

### Switchgear connection diagram

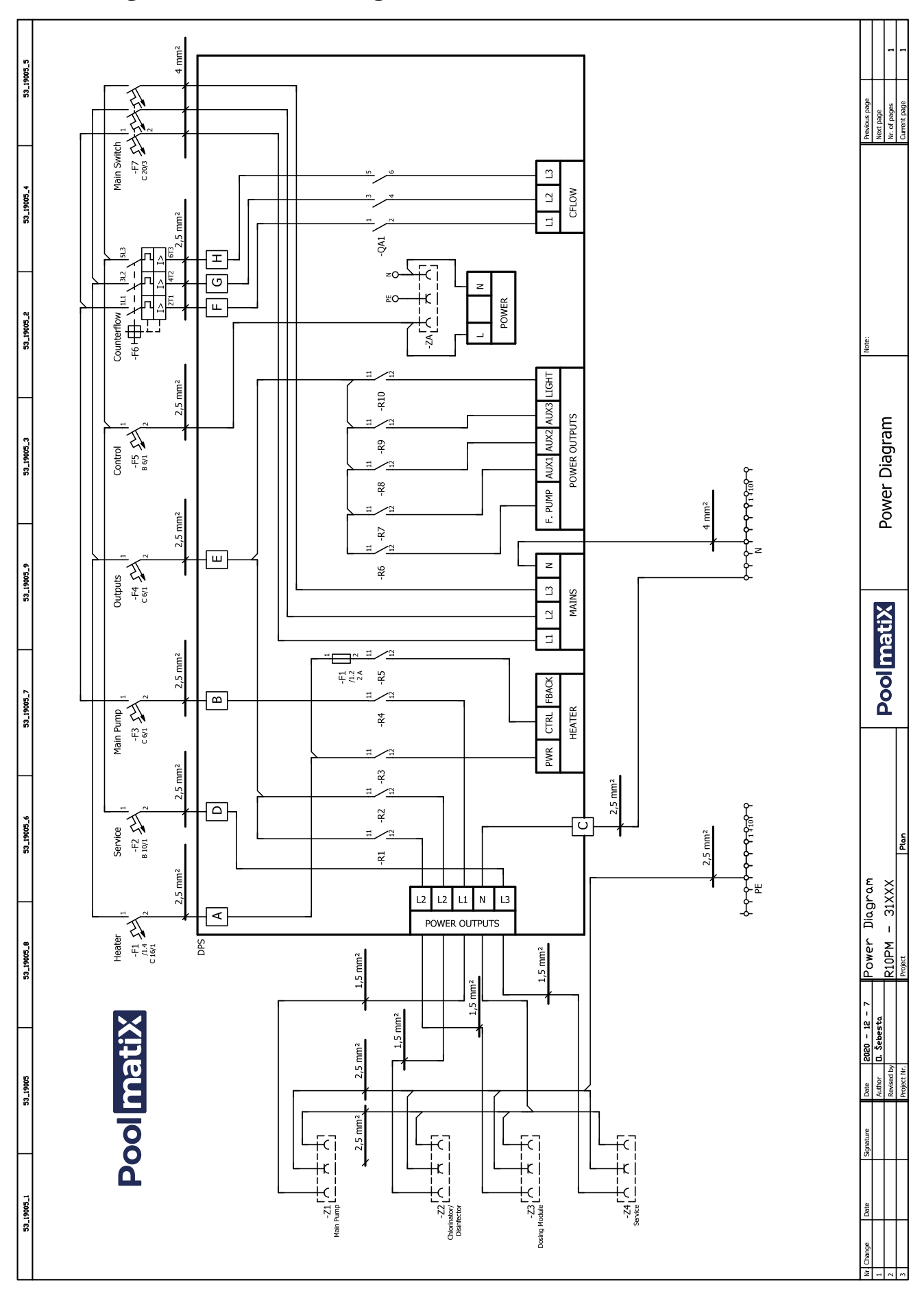

### **Typical Poolmatix installation**

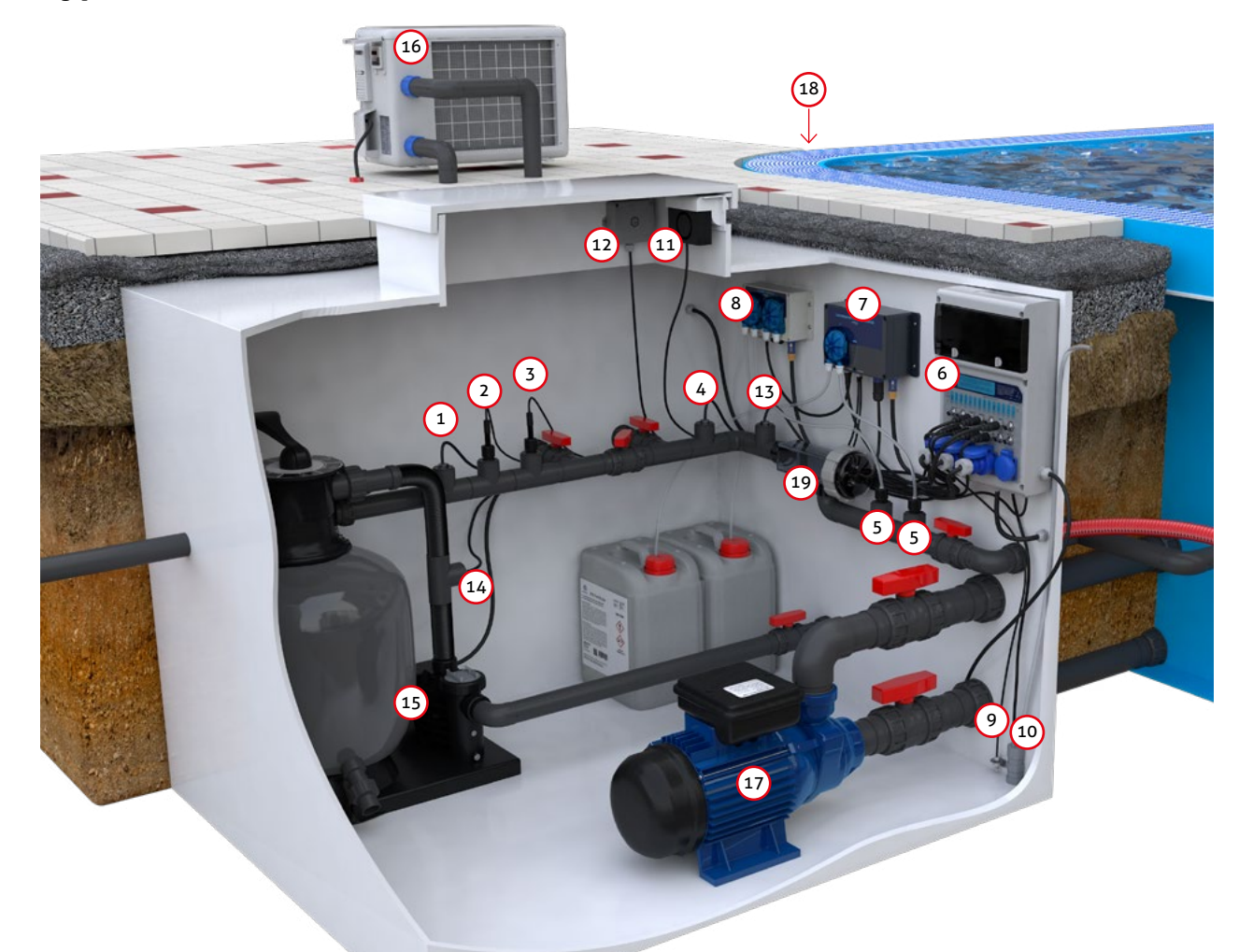

- 1. Poolmatix water temperature sensor from pool
- 2. Poolmatix pH electrode
- 3. Poolmatix ORP electrode
- 4. Poolmatix water temperature sensor into pool
- 5. Injection valves
- 6. Poolmatix intelligent switchgear
- Poolmatix intelligent chlorinator and dosing unit
- 8. Poolmatix dosing module
- 9. Poolmatix flood sensor
- 10. Flood pump

- **11.** Active vault ventilation
- **12.** Poolmatix RF receiver
- 13. Poolmatix pipe water flow sensor
- 14. Poolmatix pipe water pressure sensor
- **15.** Main pump with filter
- 16. Heat pump
- 17. Counterflow
- **18.** Poolmatix balancing tank or skimmer level sensor
- 19. Chlorinator cell

Sales and Support DACH Intelligent Studios IS GmbH Praunheimer Landstraße 32 D-60484 Frankfurt am Main Amtsgericht Frankfurt am Main HRB 113749 Germany Product images are for illustrative purposes only purposes only and may differ from the actual product.

office@poolmatix.com, +49 1514 2211161